## THE INFORMATION IN THIS ARTICLE APPLIES TO

• EFT Server version 5.x - 7.4.13

### DISCUSSION

Note: In EFT Server version 6.2, the EFT Server installer installs a script that can be used to create the proper tables for ODBC. The database scripts are installed in the APP\_DATA folder (e.g, C:\Documents and Settings\All Users\Application Data\GlobalSCAPE\EFT Server Enterprise\SQL Server and C:\Documents and Settings\All Users\Application Data\GlobalSCAPE\EFT Server Enterprise\Oracle).

(Note: On Windows 2008, Application Data files for all users are in a hidden folder named %systemroot%\Program Data instead of under Documents and Settings\All Users\Application Data.)

**This registry edit only applies to external** ODBC user authentication databases to allow for the "Settings Level" column in the database to specify into which Settings Level a user is placed for new user creation and any synchronization to move a User Settings Template (and home folder) when changed in the database. A SQL script is provided that will create the necessary tables.

If you enable this feature, your ODBC data source must have a new column in the **ftpserver\_users** table. The column must be named SettingsLevel, and it should be of type VARCHAR(255). (Set the DWORD to a non-zero value to enable the feature.)

#### To activate this feature, create the following DWORD value.

#### 32-bit:

[HKEY\_LOCAL\_MACHINE\Software\GlobalSCAPE Inc.\EFT Server 3.0\]

"EnableODBCSettingsLevelField"=dword:00000001

64-bit:

# ODBC Auth Manager

[HKEY\_LOCAL\_MACHINE\Software\WOW6432Node\GlobalSCAPE Inc.\EFT Server 3.0\]

"EnableODBCS ettings Level Field" = dword: 00000001

(DWORD; non-zero to enable the feature)

GlobalSCAPE Knowledge Base https://kb.globalscape.com/Knowledgebase/10499/ODBC-Auth-Manager